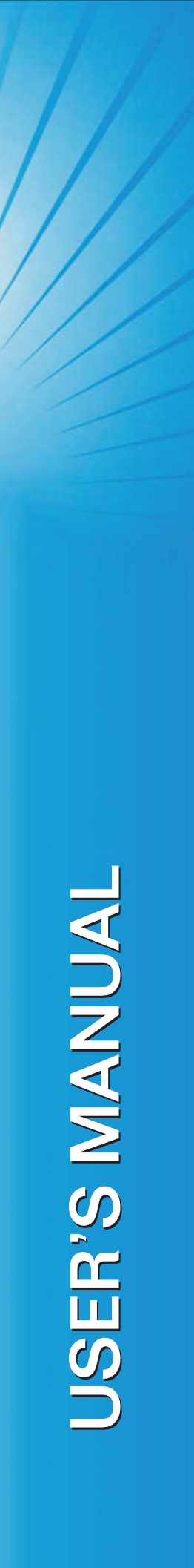

# **Sh**owline

## SL ePAR 180 LED Luminaire

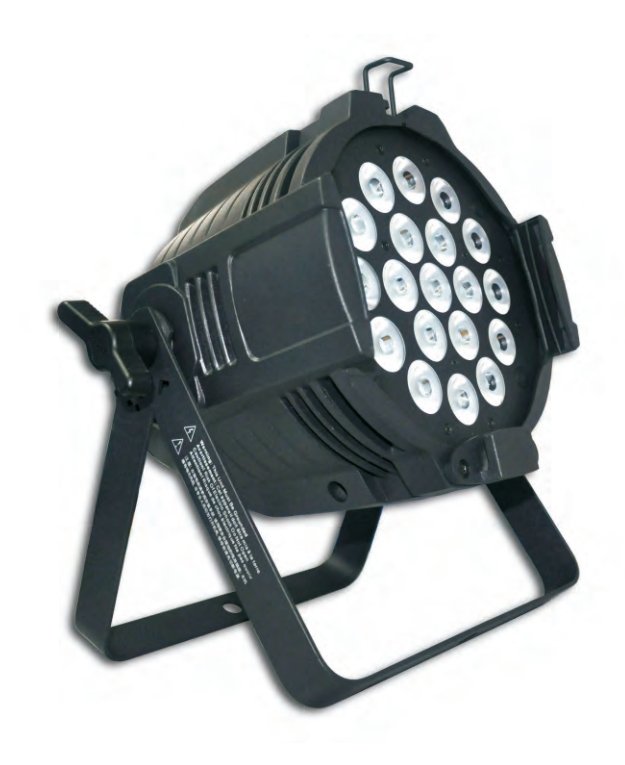

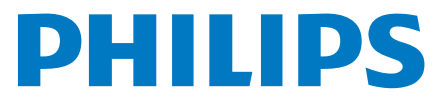

## **Showline Offices**

**Showline - Dallas** 10911 Petal Street Dallas, TX 75238 Tel: 214-647-7880 Fax: 214-647-8030

#### Showline - Europe

Marssteden 152 Enschede 7547 TD The Netherlands Tel: +31 53 4500424 Fax: +31 53 4500425

#### Showline - Auckland 19-21 Kawana Street Northcote, Auckland 0627 New Zealand Tel: +64 9 481 0100 Fax: +64 9 481 0101

#### Showline - Asia

Unit C, 14/F, Roxy Industrial Centre No. 41-49 Kwai Cheong Road Kwai Chung, N.T., Hong Kong Tel: +852 2796 9786 Fax: +852 2798 6545

Website: www.Philips.com/Showline

The material in this manual is for information purposes only and is subject to change without notice. Showline assumes no responsibility for any errors or omissions which may appear in this manual. For comments and suggestions regarding corrections and/or updates to this manual, please visit the Showline website at www.showline.com or contact your nearest Showline office.

El contenido de este manual es solamente para información y está sujeto a cambios sin previo aviso. Showline no asume responsabilidad por errores o omisiones que puedan aparecer. Cualquier comentario, sugerencia o corrección con respecto a este manual, favor de dirijirlo a la oficina de Showline más cercana.

Der Inhalt dieses Handbuches ist nur für Informationszwecke gedacht, Aenderungen sind vorbehalten. Showline uebernimmt keine Verantwortung für Fehler oder Irrtuemer, die in diesem Handbuch auftreten. Für Bemerkungen und Verbesserungsvorschlaege oder Vorschlaege in Bezug auf Korrekturen und/oder Aktualisierungen in diesem Handbuch, moechten wir Sie bitten, Kontakt mit der naechsten Showline-Niederlassung aufzunehmen.

Le matériel décrit dans ce manuel est pour information seulement et est sujet à changements sans préavis. La compagnie Showline n'assume aucune responsibilité sur toute erreur ou ommission inscrite dans ce manuel. Pour tous commentaires ou suggestions concernant des corrections et/ou les mises à jour de ce manuel, veuillez s'il vous plait contacter le bureau de Showline le plus proche.

**Note:** Information contained in this document may not be duplicated in full or in part by any person without prior written approval of Showline. Its sole purpose is to provide the user with conceptual information on the equipment mentioned. The use of this document for all other purposes is specifically prohibited.

Document Number: **SL ePAR 180 User's Manual** Version as of: 24-004-3564-00 Rev1.0

SL ePAR 180 LED Luminaire installation & User's Manual © 2013 Philips Group. All rights reserved.

## **IMPORTANT INFORMATION**

## Warnings and Notices

When using electrical equipment, basic safety precautions should always be followed including the following:

- a. READ AND FOLLOW ALL SAFETY INSTRUCTIONS.
- b. Do not use outdoors.
  - c. Do not mount near gas or electric heaters.
  - d. Equipment should be mounted in locations and at heights where it will not readily be subjected to tampering by unauthorized personnel.
  - e. The use of accessory equipment not recommended by the manufacturer may cause an unsafe condition.
  - f. Do not use this equipment for other than intended use.
  - g. Refer service to qualified personnel.

## SAVE THESE INSTRUCTIONS.

**WARNING**: You must have access to a mains circuit breaker or other power disconnect device before installing any wiring. Be sure that power is disconnected by removing fuses or turning the mains circuit breaker off before installation. Installing the device with power on may expose you to dangerous voltages and damage the device. A qualified electrician must perform this installation.

**WARNING**: Refer to National Electrical Code® and local codes for cable specifications. Failure to use proper cable can result in damage to equipment or danger to personnel.

**WARNING**: This equipment is intended for installation in accordance with the National Electric Code® and local regulations. It is also intended for installation in indoor applications only. Before any electrical work is performed, disconnect power at the circuit breaker or remove the fuse to avoid shock or damage to the control. It is recommended that a qualified electrician perform this installation.

## Additional Resources for DMX512

For more information on installing DMX512 control systems, the following publication is available for purchase from the United States Institute for Theatre Technology (USITT), "Recommended Practice for DMX512: A Guide for Users and Installers, 2nd edition" (ISBN: 9780955703522). USITT Contact Information:

## USITT

315 South Crouse Avenue, Suite 200 Syracuse, NY 13210-1844 Phone: 1.800.938.7488 or 1.315.463.6463 www.usitt.org

## **Showline Limited Two-Year Warranty**

Showline offers a two-year limited warranty of its luminaires against defects in materials or workmanship from the date of delivery. A copy of the Showline two-year limited warranty containing specific terms and conditions can be obtained by contacting your local Showline office.

## **TABLE OF CONTENTS**

| Showline Offices                            | Inside Front Cover |
|---------------------------------------------|--------------------|
| IMPORTANT INFORMATION                       |                    |
| Warnings and Notices                        | 1                  |
| Additional Resources for DMX512             | 1                  |
| Showline Limited Two-Year Warranty          | 1                  |
| TABLE OF CONTENTS                           |                    |
| rkerace                                     | 2                  |
| Included Items                              | 3                  |
| Accessories                                 | 3                  |
|                                             | J                  |
| SL CPAR 180 LED LUMINAIRE OVERVIEW          |                    |
| SL ePAR 180 LED Luminaire Components        |                    |
| L CD Display / Menu System                  | 4                  |
| INSTALL ATION AND SET UD                    | J                  |
| Dower Dequirements                          | 5                  |
| Fower Requirements                          | 5                  |
| Connecting Power                            |                    |
| Mounting Lyminoire                          |                    |
|                                             | 7                  |
| Floor Mounting                              | /                  |
| Iruss/Hanging Applications                  | <u>ک</u>           |
| OPERATION AND PROGRAMMING                   |                    |
| LCD Display and Menu System                 |                    |
| SL ePAR 180 LED Luminaire                   |                    |
| LCD Display and Menu System Operation       |                    |
| SL ePAR 180 LED Luminaire Menu Tree         |                    |
| Dimming Curve Selection                     |                    |
| Master / Slave Operational Mode             |                    |
|                                             |                    |
|                                             |                    |
| SL ePAR 180 LED Luminaire DMX Mapping       | 14                 |
| 8-Bit Mode                                  | 14                 |
| HSIC Mode                                   | 19                 |
| DMX Timing Channel Detail                   | 19                 |
| RDM PARAMETER IDs                           | 17                 |
| SL ePAR 180 LED Luminaire RDM Parameter IDs | 20                 |
| CLEANING AND CARE                           | 29                 |
| Special Cleaning and Care Instructions      | 29                 |
| Front Lens Cleaning                         |                    |
| Service and Maintenance                     | 29                 |
| TECHNICAL SPECIFICATIONS                    | 29                 |
| Operational Specifications                  | 2 1                |
| Luminaire Dimensions                        | 20                 |
| Lummane Dimensions                          | 32                 |

## SL ePAR 180 LED Luminaire

## PREFACE

## 1. About this Manual

The document provides installation and operation instructions for the following products:

#### • SL ePAR 180 LED Luminaire

Please read all instructions before installing or using this product. *Retain this manual for future reference*. Additional product information and descriptions may be found on the product specification sheet.

Note: The SL ePAR 180 LED Luminaire is universal voltage 100 to 240 VAC (auto-ranging).

## 2. Included Items

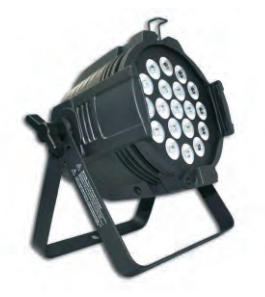

Each SL ePAR 180 LED Luminaire includes the following items:

- SL ePAR 180 LED Luminaire
- PC1BE AC Power Input Cable (39 inches / 1 metre)
- Installation and User's Manual (this document)

## 3. Accessories

Contact your Authorized Showline Dealer for prices and availability of all accessories for SL ePAR 180 LED Luminaires.

## SL ePAR 180 LED Luminaire Overview

#### SL ePAR 180 LED Luminaire Components 1.

## **Common Luminaire Components**

Front of Luminaire

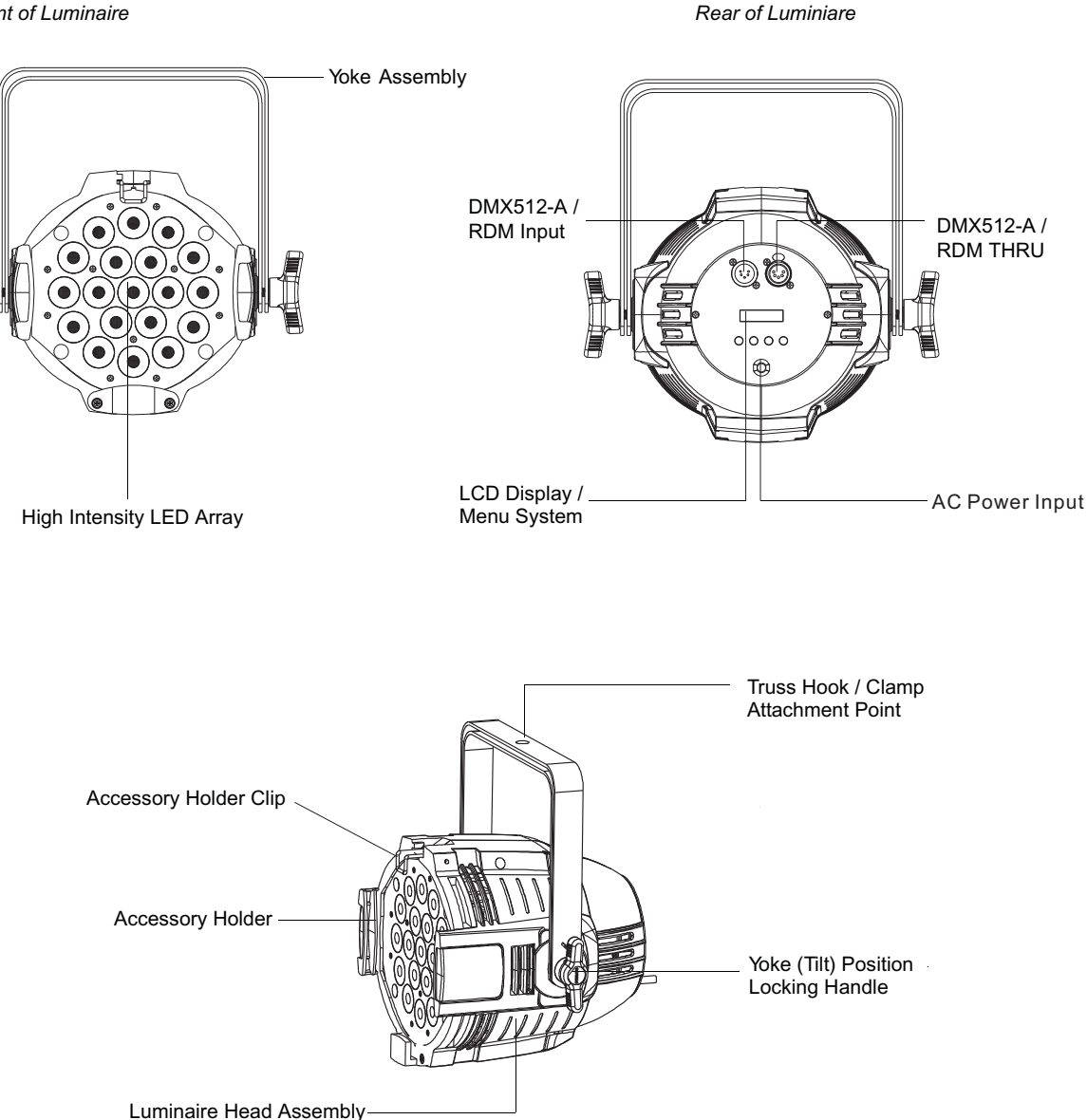

Figure 1: SL ePAR 180 LED Luminaire Components

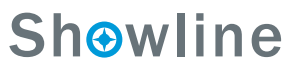

## SL ePAR 180 LED Luminaire

## LCD Display / Menu System

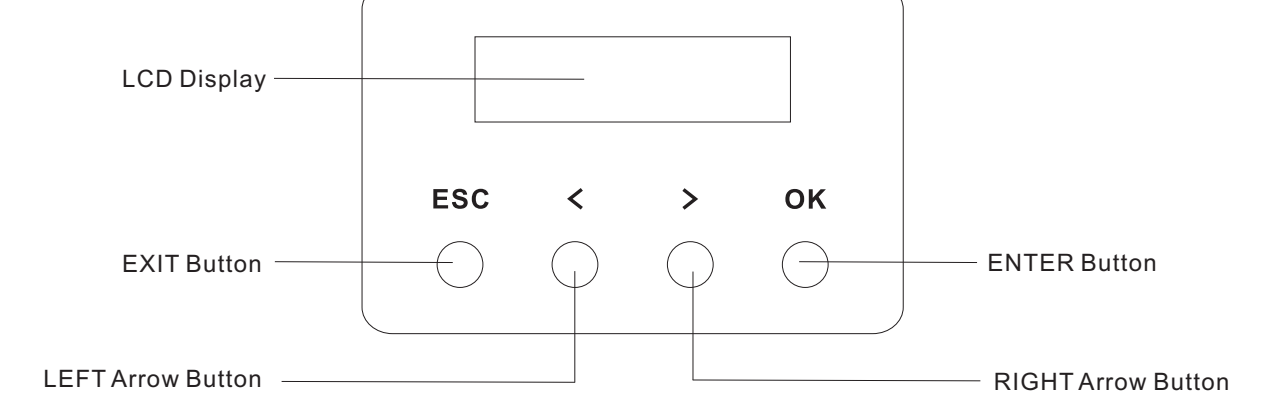

Figure 2: LCD Display & Menu System

Note: For Menu operation and programming details, refer to the "LCD Display and Menu System" on page 9.

## **INSTALLATION AND SET UP**

## 1. Power Requirements

The SL ePAR 180 LED Luminaire operates on AC input voltages from 100 to 240 VAC.

**WARNING!** This luminaire does not contain an ON/OFF switch. Always disconnect the power input cable to completely remove power from the luminaire when not in use.

## **AC Power Operation**

When connected to an AC source, the luminaire operates on 100 to 240 volts AC (+/- 10%, auto-ranging). The luminaire contains an auto-ranging power supply. Each luminaire can draw up to 180 Watts.

| Voltage (AC) | Total Current (A) |  |
|--------------|-------------------|--|
| 100          | 1.80              |  |
| 110          | 1.63              |  |
| 120          | 1.50              |  |

130

140

150

160

170

| Voltage (AC) | Total Current (A) |
|--------------|-------------------|
| 180          | 1.0               |
| 190          | 0.95              |
| 200          | 0.90              |
| 210          | 0.86              |
| 220          | 0.82              |
| 230          | 0.78              |
| 240          | 0.75              |

## Table 1: SL ePAR 180Voltage (VAC) vs. Current\*

1.38

1.29

1.20

1.13

1.06

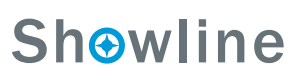

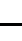

5

#### Warning!

Do not overload circuits! To reduce the risk of electrical shock or fire, do not expose this luminaire to rain or moisture. Don not stare at the light of this luminaire, the bright light can damage the eyes.

## 2. Connecting Power

Direct connection to a AC power source using an AC input cable. A total of 3 wires/conductors need to be brought to the luminaire. The following wiring scheme is required:

Table 2: SL ePAR 180 LED Luminaire AC Input Connections

| Wire Colour  | Purpose                    |
|--------------|----------------------------|
| Brown        | Main / Line(100 to 240VAC) |
| Blue         | Neutral                    |
| Green/Yellow | Ground(Earth)              |

Note: It is recommended that all the wiring works must be conducted by a qualified person.

## 3. Connecting to the DMX 512 Network

Basic DMX512 installation consists of connecting multiple SL ePAR 180 LED Luminaires together (up to 32 luminaires) in a "daisy-chain" fashion. A cable runs from the control console (or DMX512 control source) to the DMX connector on the first SL ePAR 180 LED Luminaire. Another cable runs from the other DMX connector on the first luminaire to a DMX connector on the next SL ePAR 180 LED Luminaire (or DMX512 device to be controlled).

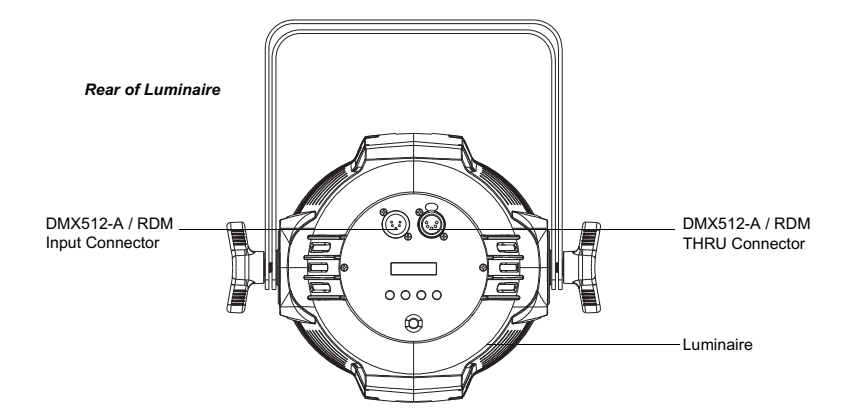

Figure 3: SL ePAR 180 LED Luminaire DMX512 Input / THRU Connections

**Note:** For more information on DMX512 networking and systems, refer to "Additional Resources for DMX512" on page 1. For SL ePAR 180 LED Luminaire DMX Mapping, refer to "DMX CONTROL" on page 14.

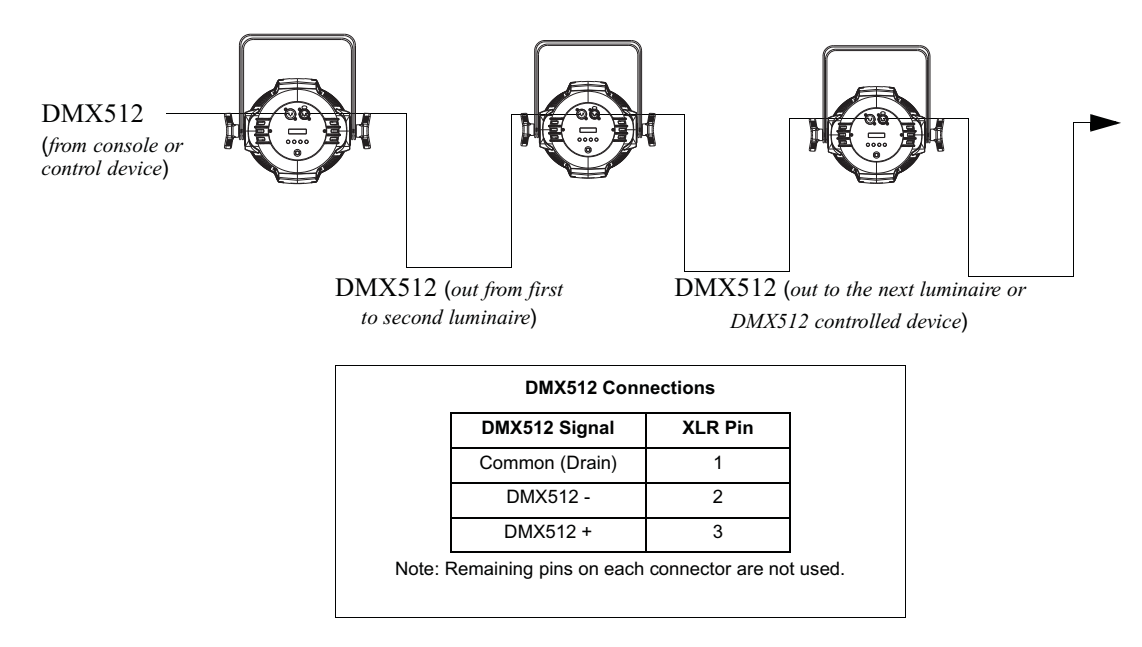

Figure 4: SL ePAR 180 LED Luminaire - DMX512 Connections

## 4. Mounting Luminaire

## **Floor Mounting**

The SL ePAR 180 LED Luminaire is designed to sit directly on its yoke assembly in a floor installation application. When used in this type of application, loosen the locking handle securing the inner portion of the yoke assembly and separate out (as shown in **Figure 5**). Be sure to leave enough space around the luminaire to allow proper, uninterrupted airflow for cooling.

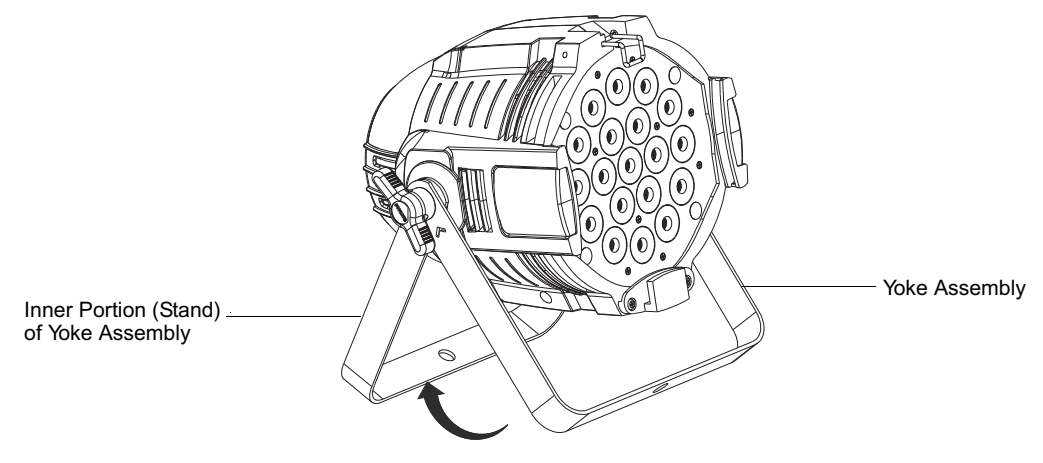

Figure 5: Floor Mounting

## **Truss / Hanging Applications**

The SL ePAR 180 LED Luminaire is provided with the ability to hang via truss hooks, clamps, etc. (sold separately). Simply attach hook, clamp, etc. to the SL ePAR 180 LED Luminaire enclosure assembly in the provided M10 holes. It is recommended (and may be required by local and national safety codes) to use and install a safety cable (sold separately) as illustrated in **Figure 6**. When hanging the fixture, be sure to leave enough space around the luminaire to allow proper, uninterrupted airflow for cooling and positioning. Refer to "Luminaire Dimensions" on page 35 for spacing (dimensional) requirements.

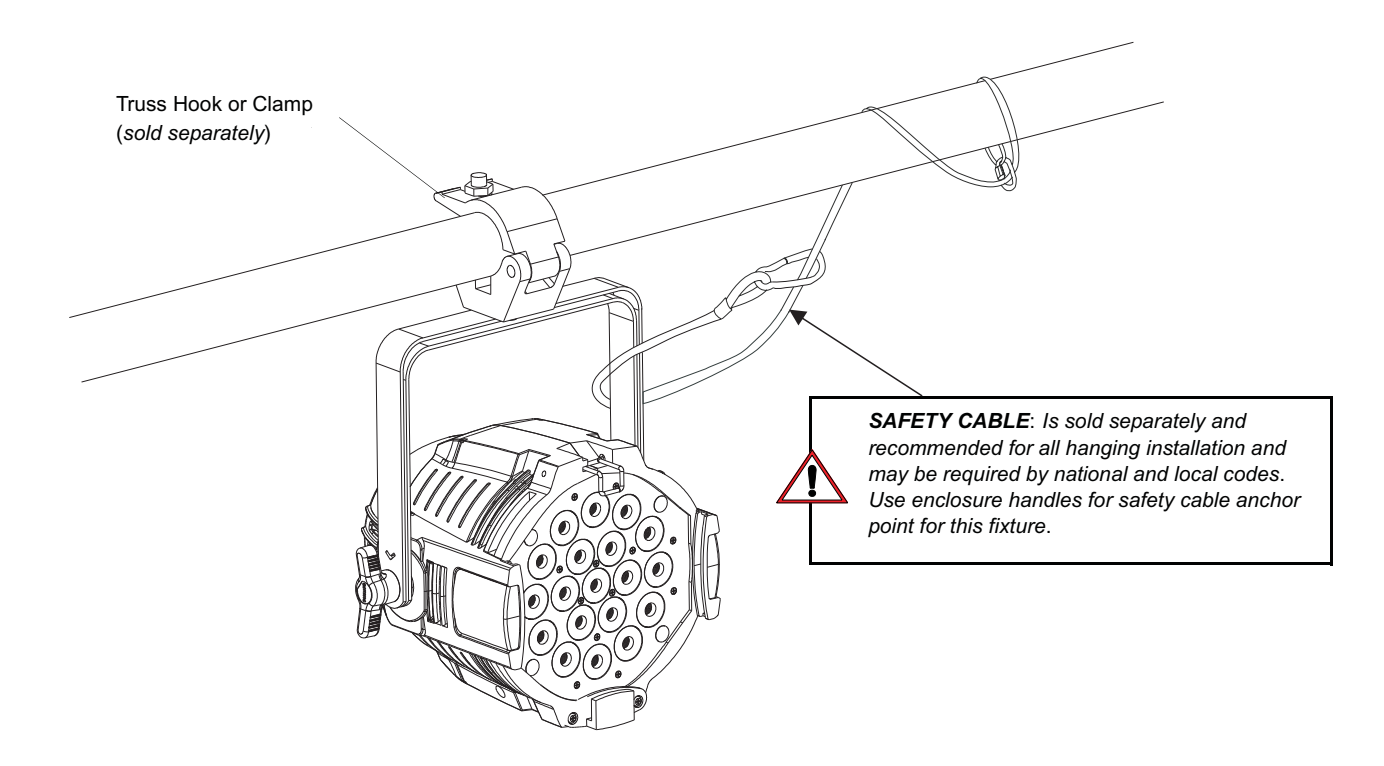

Figure 6: Mounting the Fixture - Hanging Applications

## **OPERATION AND PROGRAMMING**

## 1. LCD Display and Menu System

## SL PAR 150 RGBW LED Luminaires

The SL ePAR 180 LED Luminaire's LCD Display and Menu System provides local control for accessing the following settings:

- Presets (Standard and User Defined)
- Colour Filters
- Effects (Chases preloaded and user defined)
- Strobe / Timing
- Fixture Settings
- Fixture Lockout (to prevent changes)
- Password Setting
- Current Fixture Operational Status
- Setting the DMX512 Address

**Note**: If there are multiple luminaires in a system, changes would need to be made at each LCD Menu as desired. For the SL ePAR 180 LED Luminaire menu structure, see "SL ePAR 180 LED Luminaire Menu Tree" on page 11.

Upon power up, the LCD will display the main screen display menu of SL ePAR 180 LED Luminaire. Press " < " or " >" to select the press "OK" to enter the desired function menu.

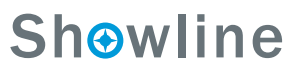

#### SL ePAR 180 LED Luminaire

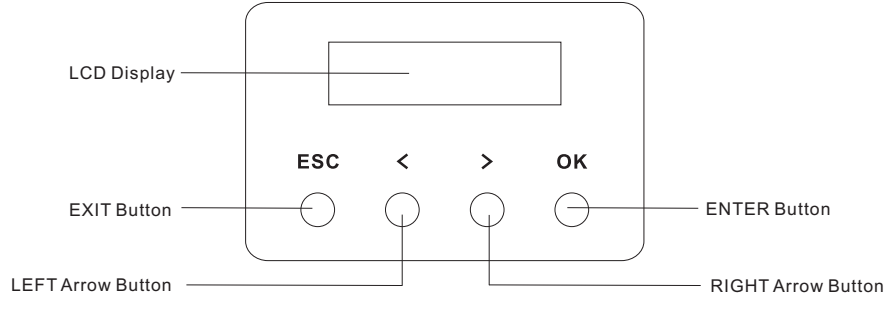

Figure 7: LCD Display and Menu System

## 2. LCD Display and Menu System Operation

The LCD Display Menu system consists of several categories. Upon power up, the LCD will display the main menu automatically. When the desired menu item is reached, press the OK button to display the menu options and to navigate and configure the menu options as required.

#### To navigate and access the menu settings/selections:

Step 1. Make sure the luminaire is powered and turned on.

- Step 2. Press the desired button to access the menu categories.
- Step 3. Use the "<" and ">" arrow buttons to navigate through the various options and settings.
- Step 4. Make changes as desired.

Press the "OK" button to accept changes.

#### Preset

#### To edit and save a preset:

- Step 1. Press the "OK" button to access the Preset menu.
- Step 2. Use the LEFT and RIGHT arrow buttons to scroll through all presets and select the desired preset number(0 thru 31).
- Step 3. Press the "OK" button to select the desired menu. In RGB mode, the user can select Intensity, Red, Green, B(Blue) and White, and in HSIC mode, user can select menus among Master Intensity, Hue, Saturation, Intensity and CCT.
- Step 4. Once at the desired preset, use LEFT and RIGHT arrow buttons to adjust the parameter value as desired. Once all values are adjusted as desired, press the OK button.
- Step 5. Press the OK button to select Save a Preset, the screen will then display "Current Preset" and "Save to Preset". Use the LEFT and RIGHT arrow buttons to make a selection, then press the OK button.
- Step 5. The preset is now saved. Press the ESC button to exit the current menu.

## **Color Filter**

- Step 1. Press the OK button to access the Colour Filter menu.
- Step 2. Use the LEFT and RIGHT arrow buttons to scroll through all menus.
- Step 3. Select the Colour Filter number(0-43) and press the OK button to access the menu.
- Step 4. Once at the desired menu, use the LEFT and RIGHT arrow buttons to adjust the parameter value of Master Intensity. Once all values are adjusted as desired, press the OK button.
- Step 5. The Colour Filter is now saved. Press the ESC button to exit the current menu.

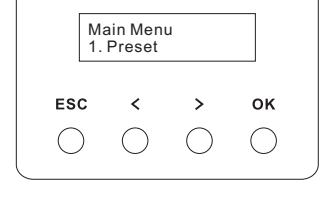

| .C<br>1.   | olor Filt<br>CF Sele | er<br>ect  |            |  |
|------------|----------------------|------------|------------|--|
| ESC        | <                    | >          | ок         |  |
| $\bigcirc$ | $\bigcirc$           | $\bigcirc$ | $\bigcirc$ |  |
| _          |                      |            |            |  |

**Installation & User's Manual** 

## Chase

- Step 1. Select Edit a Chase and press the OK button to access the Chase menu.
- Step 2. Use the LEFT and RIGHT arrow buttons to scroll through all menus.
- Step 3. Select the Built-in Chase X(1-10) or user Chase(1-8), then press the OK button to select the desired menu.
- Step 4. Once at the desired menu, use the LEFT and RIGHT arrow buttons to adjust the parameter value as desired. Once all values are adjusted as desired, press the OK button.
- Step 5. The Chase is now saved. Press the ESC button to exit the current menu.

## Strobe/Timing

- Step 1. Press the OK button to access the Strobe/Timing menu.
- Step 2. Use the LEFT and RIGHT arrow buttons to scroll through all menus.
- Step 3. Press the OK button to select the desired menu from Intensity, Strobe X(0-255), Duration(0-85), Intensity Timing (0.2 S-60Min) and Color Timing(0.2 S-60 Min).
- Step 4. Once at the desired menu, use the LEFT and RIGHT arrow buttons to adjust the parameter value as desired. Select Strobe X(0-2) means Open, Strobe X(3-5) means Close, and Strobe X(5-255) means Strobe Mode. Once all the values are adjusted as desired, press the OK button.
- Step 5. The Strobe/Timing is now saved. Press the ESC button to exit the current menu.

## Settings

- Step 1. Press the OK button to access the Settings menu.
- Step 2. Use the LEFT and RIGHT arrow buttons to scroll through all menus.
- Step 3. Press CHECK MARK(OK)button to select the desired menu from General, Factory Default, DMX and Display.
- Step 4. Once at the desired menu, use the LEFT and RIGHT arrow buttons to adjust the related fixture information. Once all values are adjusted as desired, press the OK button.
- Step 5. The Setting information is now saved. Press the ESC button to exit the current menu.

## Status

10

## To check the fixtures' operational status:

LCD Display and Menu System Operation

- Step 1. Press the OK button to access the Status menu.
- Step 2. Use the LEFT and RIGHT arrow buttons to scroll through all the menus.
- Step 3. Press the OK button to select the desired menu from LED Current Level, Temperature, and Other Info.
- Step 4. Once at the desired menu, use the LEFT and RIGHT arrow buttons to check the related fixture information.

Note: For more information about Preset, Colour Filter, Chase, Strobe/Timing, Settings and Status, please refer to "SL ePAR 180 LED Luminaire Menu Tree" on page 11.

Strobe/Timing

>

 $\bigcirc$ 

ок

 $\bigcirc$ 

1. Intensity

<

 $\bigcirc$ 

ESC

 $\bigcirc$ 

>

()

ок

()

| .Se<br>1.  | ettings<br>General |            |            |  |
|------------|--------------------|------------|------------|--|
| ESC        | <                  | >          | ок         |  |
| $\bigcirc$ | $\bigcirc$         | $\bigcirc$ | $\bigcirc$ |  |

|   | .S<br>1.   | tatus<br>LED Lev | vel        |            |   |
|---|------------|------------------|------------|------------|---|
|   | ESC        | <                | >          | ок         |   |
|   | $\bigcirc$ | $\bigcirc$       | $\bigcirc$ | $\bigcirc$ |   |
| - |            |                  |            |            | _ |

**Showline** 

## SL ePAR 180 LED Luminaire

. Chase 1. Chase Select

<

()

ESC

## 3. SL ePAR 180 LED Luminaire Menu Tree

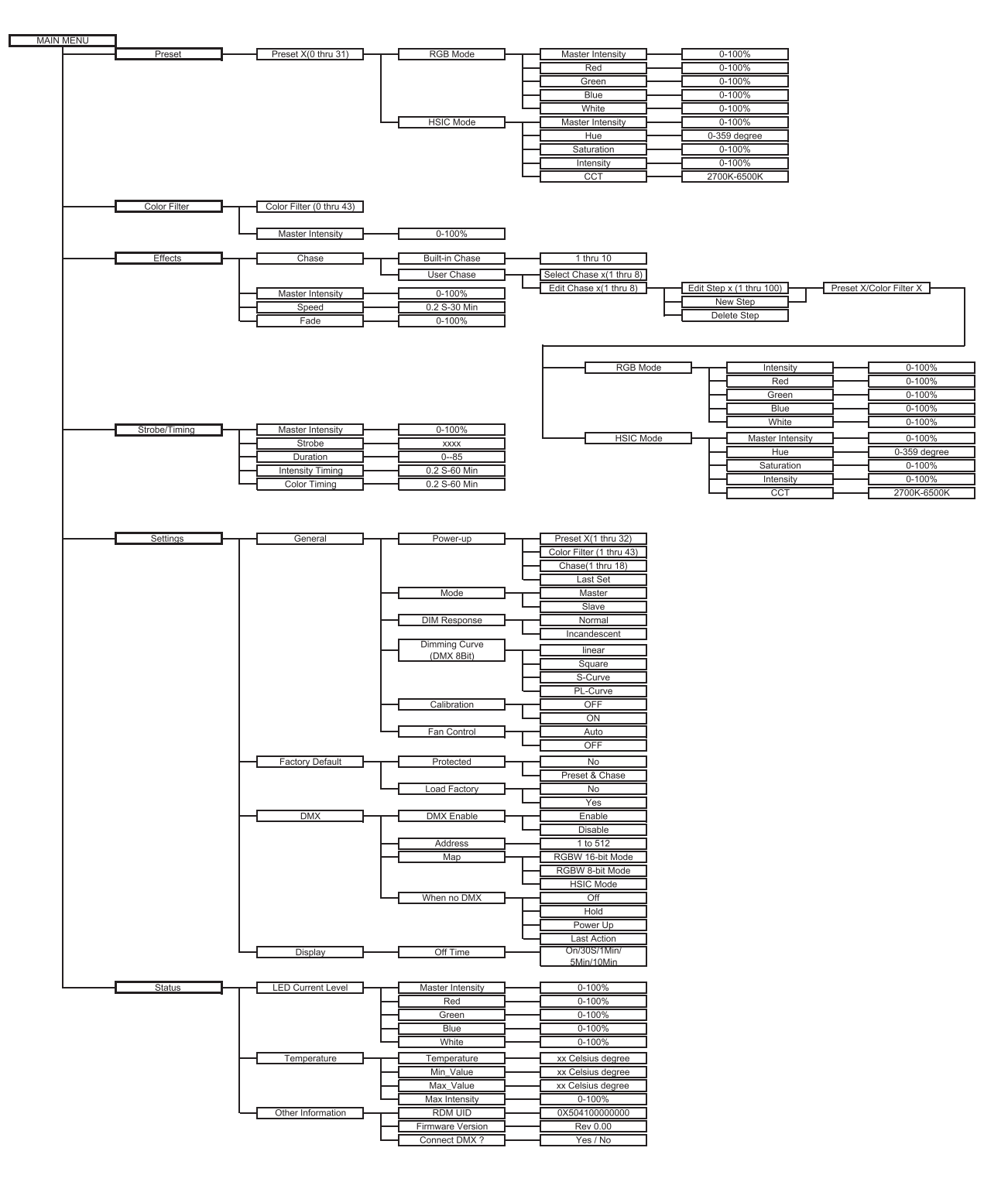

Figure 8: SL ePAR 180 LED Luminaire Menu Tree

## Installation & User's Manual

## 4. Dimming Curve Selection

Through the menu, you are able to select one of four dimming curves:

- Linear Curve
- PL\_Curve
- S\_Curve
- Square Curve

S Curve

Lumen Output

0

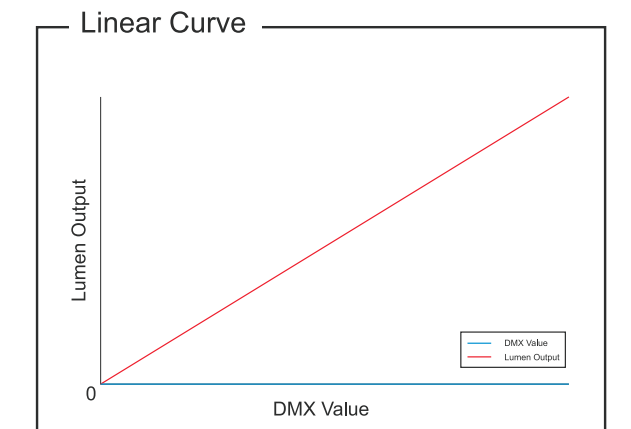

DMX Value

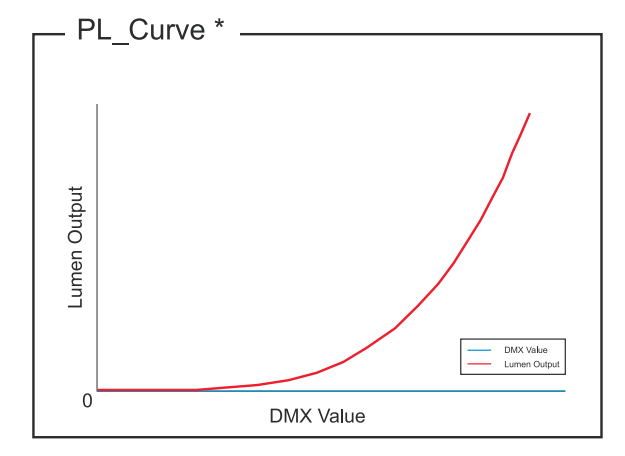

\*PL Curve follows the dimming curve of Philips Selecon PL series LED luminaries.

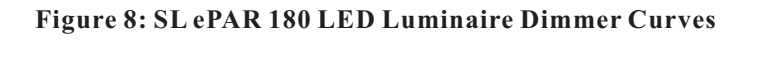

DMX Value Lumen Output

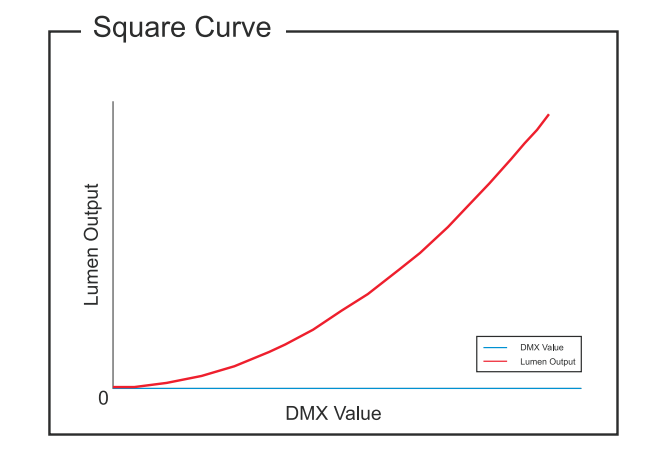

## 5. Master / Slave Operational Mode

The Master / Slave Operational Mode allows one SL ePAR 180 LED Luminaire to act as the "Master" luminiare and all other connected luminaires are controlled by this luminaire. When a luminaire is set to "Slave" mode, it will only listen to and follow any commands send from a "Master" luminaire. Only one "Master" luminaire is allowed in this type of operation.

#### To setup a master / slave network:

- Step 1. Set the first device in the DMX512 chain to Master Mode through the luminaires' menu system.
- Step 2. Set all other connected luminaires to Slave Mode.
- Step 3. The master luminaires can be controlled via DMX512, RDM or through standalone operation (self-contained network utilizing on-board effects). The slave luminaires will mimic the master luminaires' operation in all cases.

**Note:** For more information on DMX512 networking and systems, refer to "Additional Resources for DMX512" on page 1. For SL ePAR 180 LED Luminaire DMX Mapping, refer to "DMX CONTROL" on page 14.

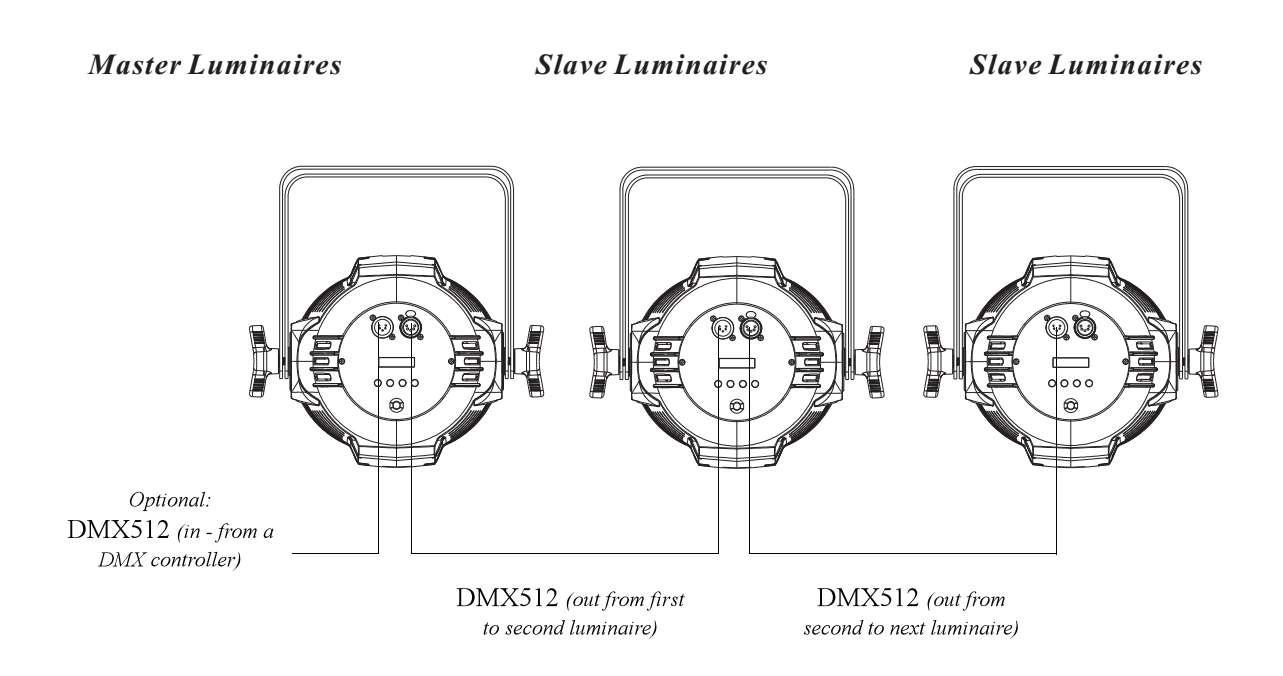

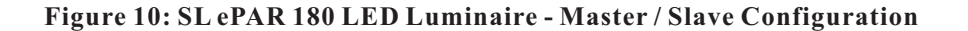

## **DMX CONTROL**

This section contains information for operating the luminaire using DMX control in 16-bit, 8-Bit, or HSIC (Hue, Saturation, Intensity and Colour Correction) modes. For Menu options and detailed information, see "LCD Display and Menu System" on page 8.

**Note:** These tables assume a DMX start address of 1. When a different starting address is used, this address becomes channel 1 function and other functions follow in sequence.

## 1. SL ePAR 180 LED LuminaireDMX Mapping

## 16-Bit Mode

Table 3 provides DMX channel mapping of all DMX512 control values when the SL ePAR 180 LED Luminaire is in 16-bit DMX512 mode (as set by the luminaires' menu system).

| DMX<br>Channel | Parameter               | Range DMX | Range%    | <b>Default</b> - recom-<br>mended console<br>default values | Description                                                                                                    |                                                                                                    |
|----------------|-------------------------|-----------|-----------|-------------------------------------------------------------|----------------------------------------------------------------------------------------------------|----------------------------------------------------------------------------------------------------|
| 1              | Master Intensity - High | 0 65535   | 0 100%    | 0                                                           | 16 hit control for Intensity                                                                                                    | of LED settings                                                                                                    |
| 2              | Master Intensity - Low  | 0 - 05555 | 0 - 100/0 | 0                                                           | 10 off control for intensity                                                                                                    | of LLD settings.                                                                                                    |
| 3              | Colour Presets          | 0 - 255   | 0 - 100%  | 0                                                           | Select presets, variable colo<br>as follows:<br>Channel OFF (disabled)<br>Preset 0 (OFF)<br>Preset 1<br>Preset 2<br>Preset 3<br>Preset 4<br>Preset 5<br>Preset 6<br>Preset 7<br>Preset 8<br>Preset 9<br>Preset 10<br>Preset 11<br>Preset 12<br>Preset 13<br>Preset 14<br>Preset 15<br>Preset 14<br>Preset 15<br>Preset 16<br>Preset 17<br>Preset 18<br>Preset 19<br>Preset 20<br>Preset 21<br>Preset 21<br>Preset 22<br>Preset 23<br>Preset 24<br>Preset 25<br>Preset 26<br>Preset 27<br>Preset 28<br>Preset 29<br>Preset 28<br>Preset 29<br>Preset 29<br>Preset 20<br>Preset 21<br>Preset 22<br>Preset 23<br>Preset 24<br>Preset 25<br>Preset 26<br>Preset 27<br>Preset 28<br>Preset 30<br>Preset 31<br>CF_0_Color OFF<br>CF_1_White 10000K<br>CF_2_White 8000K<br>CF_3_White 6500K | DMX 0 - 4<br>DMX 5 - 6<br>DMX 7 - 8<br>DMX 9 - 10<br>DMX 11 - 12<br>DMX 13 - 14<br>DMX 15 - 16<br>DMX 17 - 18<br>DMX 19 - 20<br>DMX 21 - 22<br>DMX 23 - 24<br>DMX 25 - 26<br>DMX 27 - 28<br>DMX 29 - 30<br>DMX 31 - 32<br>DMX 33 - 34<br>DMX 35 - 36<br>DMX 37 - 38<br>DMX 39 - 40<br>DMX 31 - 32<br>DMX 33 - 34<br>DMX 35 - 36<br>DMX 37 - 38<br>DMX 41 - 42<br>DMX 43 - 44<br>DMX 45 - 46<br>DMX 47 - 48<br>DMX 49 - 50<br>DMX 51 - 52<br>DMX 53 - 54<br>DMX 55 - 56<br>DMX 57 - 58<br>DMX 59 - 60<br>DMX 61 - 62<br>DMX 63 - 64<br>DMX 65 - 66<br>DMX 67 - 68<br>DMX 67 - 70<br>DMX 71 - 72<br>DMX 73 - 74<br>DMX 75 - 76<br>DMX 77 - 78 |

## Table 3: SL ePAR 180 LED Luminaire DMX Channel Mapping (16-Bit Mode)

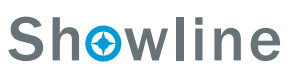

|   |                |         |          |   | Select presets, variable color                        | ur filters or chases             |
|---|----------------|---------|----------|---|-------------------------------------------------------|----------------------------------|
|   |                |         |          |   | as follows:                                           | DMY 70 80                        |
|   |                |         |          |   | $CF_6$ White 4500K                                    | DMX 81 82                        |
|   |                |         |          |   | $CE_7$ White 4000K                                    | DMX 83 - 84                      |
|   |                |         |          |   | CF = 8 White 3200K                                    | DMX 85 - 86                      |
|   |                |         |          |   | CF 9 White 3000K                                      | DMX 87 - 88                      |
|   |                |         |          |   | CF 10 White 2700K                                     | DMX 89 - 90                      |
|   |                |         |          |   | CF 11 Moroccan Pink                                   | DMX 91 - 92                      |
|   |                |         |          |   | CF_12_Pink                                            | DMX 93 - 94                      |
|   |                |         |          |   | CF_13_Flesh Pink                                      | DMX 95 - 96                      |
|   |                |         |          |   | CF_14_Bright Rose                                     | DMX 97 - 98                      |
|   |                |         |          |   | CF_15_Follies Pink                                    | DMX 99 - 100                     |
|   |                |         |          |   | CF_16_Fuchsia Pink                                    | DMX 101 - 102                    |
|   |                |         |          |   | CF_17_Surprise Pink                                   | DMX 103 - 104                    |
|   |                |         |          |   | CF_18_Congo Blue                                      | DMX 103 - 100                    |
|   |                |         |          |   | CF_19_Ditte<br>CF_20_Virgin Blue                      | DMX 107 - 108                    |
|   |                |         |          |   | CF 21 Midnight Maya                                   | DMX 111 - 112                    |
|   |                |         |          |   | CF 22 Dluble C.T Blue                                 | DMX 113 - 114                    |
|   |                |         |          |   | CF 23 Slate Blue                                      | DMX 115 - 116                    |
|   |                |         |          |   | CF 24 Regal Blue                                      | DMX 117 - 118                    |
|   |                |         |          |   | CF_25_Fullt C.T Blue                                  | DMX 119 - 120                    |
|   |                |         |          |   | CF_26_Steel Blue                                      | DMX 121 - 122                    |
|   |                |         |          |   | CF_27_Lighter Blue                                    | DMX 123 - 124                    |
|   |                |         |          |   | CF_28_Cyan                                            | DMX 125 - 126                    |
|   |                |         |          |   | CF_29_Marine Blue                                     | DMX 127 - 128                    |
|   |                |         |          |   | CF_30_Soft Green                                      | DMX 129 - 130                    |
| 3 | Colour Presets | 0 - 255 | 0 - 100% | 0 | CF_31_Moss Green                                      | DMX 131 - 132                    |
|   |                |         |          |   | CF_32_Green                                           | DIVIA 155 - 154                  |
|   |                |         |          |   | CF_55_Fem Green                                       | DMX 135 - 130                    |
|   |                |         |          |   | CF_35_Pale Green                                      | DMX 137 - 130                    |
|   |                |         |          |   | CF 36 Spring Vellow                                   | DMX 137 140                      |
|   |                |         |          |   | CF 37 Yellow                                          | DMX 143 - 144                    |
|   |                |         |          |   | CF 38 Deep Amber                                      | DMX 145 - 146                    |
|   |                |         |          |   | CF 39 Chrome Orange                                   | DMX 147 - 148                    |
|   |                |         |          |   | CF_40_Orange                                          | DMX 149 - 150                    |
|   |                |         |          |   | CF_41_Magenta                                         | DMX 151 - 152                    |
|   |                |         |          |   | CF_42_Flame Red                                       | DMX 153 - 154                    |
|   |                |         |          |   | $CF_{43}$ Purple<br>Rotate CW East $\rightarrow$ Slow | DMX 155 - 156                    |
|   |                |         |          |   | Rotate ACW Slow $\rightarrow$ Fast                    | DMX 172 - 186                    |
|   |                |         |          |   | Random Color Fast $\rightarrow$ Slov                  | vDMX 187 - 201                   |
|   |                |         |          |   | Chase1                                                | DMX 202 - 204                    |
|   |                |         |          |   | Chase3                                                | DMX 203 - 207                    |
|   |                |         |          |   | Chase4                                                | DMX 211 - 213                    |
|   |                |         |          |   | Chase5                                                | DMX 214 - 216                    |
|   |                |         |          |   | Chase7                                                | DIVIA 217 - 219<br>DMX 220 - 222 |
|   |                |         |          |   | Chase8                                                | DMX 223 - 225                    |
|   |                |         |          |   | Chase9                                                | DMX 226 - 228                    |
|   |                |         |          |   | User Chase1                                           | DMX 229 - 231<br>DMX 232 - 234   |
|   |                |         |          |   | User Chase2                                           | DMX 235 - 237                    |
|   |                |         |          |   | User Chase3                                           | DMX 238 - 240                    |
|   |                |         |          |   | User Chase4<br>User Chase5                            | DMX 241 - 243<br>DMX 244 - 246   |
|   |                |         |          |   | User Chase6                                           | DMX 247 - 249                    |
|   |                |         |          |   | User Chase7                                           | DMX 250 - 252                    |
|   | 1              | 1       |          | 1 | User Unased                                           | LANTE 772 - 772                  |

## Table 3: SL ePAR 180 LED Luminaire DMX Channel Mapping (16-Bit Mode)

**Showline** 

Strobe

0 - 255

0 - 100%

4

0

Open= DMX 0 - 2Open= DMX 0 - 2Closed= DMX 3 - 5Slow Rand= DMX 6 - 7Med Rand= DMX 8 - 10Fast Rand= DMX 11 - 12Strobe Range= DMX 13 - 127 (fastest)

| Table 3: SL ePAR 1 | 80 LED Luminaire DMX | Channel Mapping (16-Bit Mode) |
|--------------------|----------------------|-------------------------------|
|--------------------|----------------------|-------------------------------|

| 4        | Strobe                                | 0 - 255   | 0 - 100% | 0       | Pulse + Slow Rand       = DMX 128 - 129         Pulse + Med Rand       = DMX 130 - 131         Pulse + Fast Rand       = DMX 132 - 133         Pulse + Range       = DMX 134 - 191         Pulse - Slow Rand       = DMX 192 - 193         Pulse - Med Rand       = DMX 194 - 195         Pulse - Fast Rand       = DMX 196 - 197         Pulse - Range       = DMX 198 - 255                                                                                                    |
|----------|---------------------------------------|-----------|----------|---------|----------------------------------------------------------------------------------------------------|
| 5        | Duration                              | 0 - 255   | 0 - 100% | 0       | Strobe's duration,Range is 0-85           0         = DMX 0           1         = DMX 1 - 3           x         = (DMX Value-1)/3+1           85         = DMX 253-255                                                                                                    |
| 6        | Intensity<br>Timing                   | 0 - 255   | 0 - 100% | 255     | Allows for timing control of intensity. Channel should default to 255 for smoothest actions using console and/or manual fades.                                                                                                    |
| 7        | Colour<br>Timing                      | 0 - 255   | 0 - 100% | 255     | Allows for timing control of colours Channel<br>should default to 255 for smoothest actions<br>using console and/or manual fades.                                                                                                    |
| 8        | Control                               | 0 - 255   | 0 - 100% | 0       | Functions of the SL Series products. Set control<br>channel value to desired action,Hold value for at<br>least 5 seconds then turn to 0.Set control channel value to 0 without any scaling.<br>Default Setting on Console = DMX 0-4DIM Response_Normal = DMX 5 - 9DIM Response_Incandescent = DMX 10 - 14Dimming Curve_linear = DMX 30 - 34Dimming Curve_Square = DMX 40 - 44Dimming Curve_PL-Curve = DMX 40 - 44Dimming Curve_PL-Curve = DMX 75 - 79Fan_Auto = DMX 75 - 79Fan_Auto = DMX 80 - 84Fan_Off = DMX 85 - 89Reserves(Future use) = DMX 90 - 250 |
| 9        | Red - High Byte                       | 0 - 65535 | 0 - 100% | DMX 0   | 16 bit control of Red I EDs from 0 to full                                                                                                    |
| 10       | Red - Low Byte                        | 0 00000   | 0 10070  | DIVIZEO | To the control of field ELEbs from 0 to full.                                                                                                    |
| 11<br>12 | Green - High Byte<br>Green - Low Byte | 0 - 65535 | 0 - 100% | DMX 0   | 16 bit control of Green LEDs from 0 to full.                                                                                                    |
| 13<br>14 | Blue - High Byte<br>Blue - Low Byte   | 0 - 65535 | 0 - 100% | DMX 0   | 16 bit control of Blue LEDS from 0 to full.                                                                                                    |
| 15<br>16 | White - High Byte<br>White - Low Byte | 0 - 65535 | 0 - 100% | DMX 0   | 16 bit control of White LEDs from 0 to full.                                                                                                    |

## 8-Bit Mode

Table 4 provides DMX channel mapping of all DMX512 control values when the SL ePAR 180 LED Luminaire is in 8-bit DMX512 mode (as set by the luminaires menu system).

| Table 4: SL ePAF | <b>R 180 LED Lumina</b> | ire DMX Channe | el Mapping ( | 8-Bit Mode) |
|------------------|-------------------------|----------------|--------------|-------------|
|------------------|-------------------------|----------------|--------------|-------------|

| DMX<br>Channel | Parameter        | Range DMX | Range%   | Default - recom-<br>mended console<br>default values | Description                                                                                                    |
|----------------|------------------|-----------|----------|------------------------------------------------------|----------------------------------------------------------------------------------------------------|
| 1              | Master Intensity | 0 - 255   | 0 - 100% | 0                                                    | 8 bit control for Intensity of LED settings.                                                                                                    |
| 2              | Colour Presets   | 0 - 255   | 0 - 100% | 0                                                    | Select presets, variable colour filters or chases as follows:Channel OFF (disabled)DMX 0 - 4Preset 0 (OFF)DMX 5 - 6Preset 1DMX 7 - 8Preset 2DMX 9 - 10Preset 3DMX 11 - 12Preset 4DMX 13 - 14Preset 5DMX 15 - 16Preset 6DMX 17 - 18Preset 7DMX 19 - 20 |

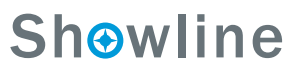

| SL | <b>ePAR</b> | 180 | LED | Luminaire |
|----|-------------|-----|-----|-----------|
|    |             |     |     |           |

| Table 4: SL ePAR 180 LED Luminaire DMX Channel Mapping | (8-Bit Mode) |
|--------------------------------------------------------|--------------|
|--------------------------------------------------------|--------------|

|   |                |         |           |   | Select presets, variable cc               | olour filters or chases       |
|---|----------------|---------|-----------|---|-------------------------------------------|-------------------------------|
|   |                |         |           |   | as follows:                               |                               |
|   |                |         |           |   | Preset 8                                  | DMX 21 - 22                   |
|   |                |         |           |   | Preset 10                                 | DIVIX 25 - 24<br>DMX 25 - 26  |
|   |                |         |           |   | Preset 11                                 | DMX 27 - 28                   |
|   |                |         |           |   | Preset 12                                 | DMX 29 - 30                   |
|   |                |         |           |   | Preset 13                                 | DMX 31 - 32                   |
|   |                |         |           |   | Preset 15                                 | DIVIA 55 - 54<br>DMX 35 - 36  |
|   |                |         |           |   | Preset 16                                 | DMX 37 - 38                   |
|   |                |         |           |   | Preset 17                                 | DMX 39 - 40                   |
|   |                |         |           |   | Preset 18<br>Preset 19                    | DIVIX 41 - 42<br>DMX 43 - 44  |
|   |                |         |           |   | Preset 20                                 | DMX 45 - 46                   |
|   |                |         |           |   | Preset 21                                 | DMX 47 - 48                   |
|   |                |         |           |   | Preset 22                                 | DMX 49 - 50                   |
|   |                |         |           |   | Preset 23                                 | DMX 51 - 52<br>DMX 53 - 54    |
|   |                |         |           |   | Preset 25                                 | DMX 55 - 56                   |
|   |                |         |           |   | Preset 26                                 | DMX 57 - 58                   |
|   |                |         |           |   | Preset 27                                 | DMX 59 - 60                   |
|   |                |         |           |   | Preset 29                                 | DMX 63 - 64                   |
|   |                |         |           |   | Preset 30                                 | DMX 65 - 66                   |
|   |                |         |           |   | Preset 31                                 | DMX 67 - 68                   |
|   |                |         |           |   | CF = 0 Color OFF                          | DMX 69 - 70                   |
|   |                |         |           |   | $CF_1$ white 10000K                       | DIVIX / 1 - 72                |
|   |                |         |           |   | $CF_2$ white 8000K                        | DIVIX 73 - 74                 |
|   |                |         |           |   | $CF_3$ white 6500K                        | DMX 75 - 76                   |
|   |                |         |           |   | $CF_{4}$ white 5600K                      | DMX 77 - 78                   |
|   |                |         |           |   | $CF_{-5}$ white $3000K$                   | DIVIA 79 - 80<br>DMX 81 82    |
|   |                |         |           |   | $CE_7$ White 4000K                        | DMX 81 - 82<br>DMX 83 - 84    |
|   |                |         |           |   | CF = 8 White 3200K                        | DMX 85 - 86                   |
|   |                |         |           |   | CF = 9 White 3000K                        | DMX 87 - 88                   |
| 2 | Colour Presets | 0 255   | 0 100%    | 0 | $CF_{10}$ White 2700K                     | DMX 89 - 90                   |
| 2 | Colour Fresers | 0 - 255 | 0 - 10070 | 0 | CF_11_Moroccan Pink                       | DMX 91 - 92                   |
|   |                |         |           |   | CF 12 Pink                                | DMX 93 - 94                   |
|   |                |         |           |   | CF 13 Flesh Pink                          | DMX 95 - 96                   |
|   |                |         |           |   | CF 14 Bright Rose                         | DMX 97 - 98                   |
|   |                |         |           |   | CF 15 Follies Pink                        | DMX 99 - 100                  |
|   |                |         |           |   | CF_16_Fuchsia_Pink                        | DMX 101 - 102                 |
|   |                |         |           |   | CF 17 Surprise Pink                       | DMX 103 - 104                 |
|   |                |         |           |   | CF 18 Congo Blue                          | DMX 105 - 106                 |
|   |                |         |           |   | CF 19 Blue                                | DMX 107 - 108                 |
|   |                |         |           |   | CF 20 Virgin Blue                         | DMX 109 - 110                 |
|   |                |         |           |   | CF 21 Midnight Maya                       | DMX 111 - 112                 |
|   |                |         |           |   | CF 22 Dluble C T Blue                     | DMX 113 - 114                 |
|   |                |         |           |   | CF 23 Slate Blue                          | DMX 115 - 116                 |
|   |                |         |           |   | CF 24 Regal Blue                          | DMX 117 - 118                 |
|   |                |         |           |   | CF 25 Fullt C T Blue                      | DMX 119 - 120                 |
|   |                |         |           |   | CF 26 Steel Blue                          | DMX 121 - 122                 |
|   |                |         |           |   | CF 27 Lighter Blue                        | DMX 123 - 124                 |
|   |                |         |           |   | CF 28 Cyan                                | DMX 125 - 126                 |
|   |                |         |           |   | CF 29 Marine Blue                         | DMX 127 - 128                 |
|   |                |         |           |   | CF 30 Soft Green                          | DMX 129 - 130                 |
|   |                |         |           |   | CF 31 Moss Green                          | DMX 131 - 132                 |
|   |                |         |           |   | CF 32 Green                               | DMX 133 - 134                 |
|   |                |         |           |   | CF 33 Fem Green                           | DMX 135 - 136                 |
|   |                |         |           |   | CF 34 JAS Green                           | DMX 137 - 138                 |
|   |                |         |           |   | CF 35 Pale Green                          | DMX 139 - 140                 |
|   |                |         |           |   | CF 36 Spring Yellow                       | DMX 141 - 142                 |
|   |                |         |           |   | CF 37 Yellow                              | DMX 143 - 144                 |
|   |                |         |           |   | CF 38 Deen Amber                          | DMX 145 - 146                 |
|   |                |         |           |   | CF 30 Chrome Orongo                       | DMX 147 148                   |
|   |                |         |           |   | CE 40 Orenze                              | DWIX 147 = 140<br>DMV 140 150 |
|   |                |         |           |   | CF_40_Orange                              | DIVIA 149 - 150               |
|   |                |         |           |   | CF_41_Magenta                             | DMX 151 - 152                 |
|   |                |         |           |   | CF_42_Flame Red                           | DMX 153 - 154                 |
|   |                |         |           |   | CF_45_Purple                              | DMX 155 - 156                 |
|   |                |         |           |   | Rotate CW Fast $\rightarrow$ Slow         | DIVIX 15/ - 1/1               |
|   |                |         |           |   | $101atc AC \le 510W \rightarrow \Gamma c$ | ast DIVIZY 1/2 - 100          |

## Table 4: SL ePAR 180 LED Luminaire DMX Channel Mapping (8-Bit Mode)

| 2  | Colour Presets | 0 - 255 | 0 - 100% | 0   | $\begin{array}{llllllllllllllllllllllllllllllllllll$                                                                                                    |
|----|----------------|---------|----------|-----|----------------------------------------------------------------------------------------------------|
| 3  | Strobe         | 0 - 255 | 0 - 100% | 0   | Controls strobe operations as followsOpen= DMX 0 - 2Closed= DMX 3 - 5Slow Rand= DMX 6 - 7Med Rand= DMX 8 - 10Fast Rand= DMX 11 - 12Strobe Range= DMX 13 - 127 (fastest)Pulse + Slow Rand=DMX 128 - 129Pulse + Med Rand= DMX 130 - 131Pulse + Fast Rand= DMX 132 - 133Pulse + Range= DMX 134 - 191Pulse - Slow Rand=DMX 192 - 193Pulse - Med Rand= DMX 194 - 195Pulse - Fast Rand= DMX 196 - 197Pulse - Range= DMX 198 - 255                          |
| 4  | Duration       | 0 - 255 | 0 - 100% | 0   | Strobe's duration, Range is 0-85         0       = DMX 0         1       = DMX 1 - 3         x       = (DMX Value-1)/3+1         85       = DMX 253-255                                                                                                    |
| 5  | Timing         | 0 - 255 | 0 - 100% | 255 | Allows for timing control of intensity, color,<br>and zoom parameters. Channel should default<br>to 255 for smoothest actions using console and<br>/or manual fades.                                                                                                    |
| 6  | Control        | 0 - 255 | 0 - 100% | 0   | Functions of the SL Series products. Set control<br>channel value to desired action, Hold value for at<br>least 5 seconds ,then turn to 0.<br>Set control channel value to 0 without any scaling.<br>Default Setting on Console = DMX 0-4<br>DIM Response_Incandescent = DMX 10 - 14<br>Dimming Curve_linear = DMX 30 - 34<br>Dimming Curve_Square = DMX 40 - 44<br>Dimming Curve_PL-Curve = DMX 40 - 44<br>Dimming Curve_PL-Curve = DMX 70 - 74<br> |
| 7  | Red            | 0 - 255 | 0 - 100% | 0   | 8 bit control of Red LEDs from 0 to full.                                                                                                    |
| 8  | Green          | 0 - 255 | 0 - 100% | 0   | 8 bit control of Green LEDs from 0 to full.                                                                                                    |
| 9  | Blue           | 0 - 255 | 0 - 100% | 0   | 8 bit control of Blue LEDs from 0 to full.                                                                                                    |
| 10 | White          | 0 - 255 | 0 - 100% | 0   | 8 bit control of White LEDs from 0 to full.                                                                                                    |

## HSIC Mode

Table 5 provides DMX channel mapping of all DMX512 control values when the SL ePAR 180 LED Luminaire is in HSIC (Hue, Saturation, Intensity, and Colour Correction) DMX512 mode (as set by the luminaires' menu system).

| DMX<br>Channel | Parameter        | Range DMX | Range%   | Default - recom-<br>mended console<br>default values | Description                                                                                                    |
|----------------|------------------|-----------|----------|------------------------------------------------------|----------------------------------------------------------------------------------------------------|
| 1              | Master Intensity | 0 - 255   | 0 - 100% | 0                                                    | 8 bit control for Intensity of LED settings.                                                                                                    |
| 2              | Strobe           | 0 - 255   | 0 - 100% | 0                                                    | Controls strobe operations as followsOpen= DMX 0 - 2Closed= DMX 3 - 5Slow Rand= DMX 6 - 7Med Rand= DMX 8 - 10Fast Rand= DMX 11 - 12Strobe Range= DMX 13 - 127 (fastest)Pulse + Slow Rand = DMX 130 - 131Pulse + Slow Rand = DMX 130 - 131Pulse + Fast Rand= DMX 132 - 133Pulse + Fange= DMX 134 - 191Pulse - Slow Rand = DMX 192 - 193Pulse - Fast Rand= DMX 194 - 195Pulse - Fast Rand= DMX 196 - 197Pulse - Range= DMX 198 - 255                                                                                                    |
| 3              | Duration         | 0 - 255   | 0 - 100% | 0                                                    | Strobe's duration,Range is 0-85<br>0 = DMX 0<br>1 = DMX 1 - 3<br>x = (DMX Value-1)/3+1<br>85 = DMX 253-255                                                                                                    |
| 4              | Timing           | 0 - 255   | 0 - 100% | 255                                                  | Allows for timing control of intensity, color,<br>and zoom parameters. Channel should default<br>to 255 for smoothest actions using console and<br>/or manualfades.                                                                                                    |
| 5              | Control          | 0 - 255   | 0 - 100% | 0                                                    | Functions of the SL Series products. Set control<br>channel value to desired action,Hold value for at<br>least 5 seconds, then turn to 0.Set control channel value to 0 without any scaling.<br>Default Setting on Console= DMX 0-4DIM Response_Normal= DMX 5 - 9DIM Response_Incandescent= DMX 10 - 14Dimming Curve_linear= DMX 30 - 34Dimming Curve_Square= DMX 40 - 44Dimming Curve_PL-Curve= DMX 40 - 44Dimming Curve_PL-Curve= DMX 70 - 74Calibration_OFF= DMX 70 - 74Calibration_ON= DMX 80 - 84Fan_Off= DMX 80 - 84Fan_Off= DMX 85 - 89Reserves(Future use)= DMX 90 - 250 |
| 6              | Hue - High Byte  | 0 65535   | 0 100%   | 0                                                    | 16 bit control of Hue $0^{-350^{\circ}}$                                                                                                    |
| 7              | Hue - Low Byte   | 0 00000   | 0 100/0  | · · · ·                                              |                                                                                                    |
| 8              | Saturation       | 0 - 255   | 0 - 100% | 0                                                    | 8 bit control of Saturation.                                                                                                    |
| 9              | Intensity        | 0 - 255   | 0 - 100% | 0                                                    | 8 bit control of Intensity.                                                                                                    |
| 10             | ССТ              | 0 - 255   | 0 - 100% | 0                                                    | Variable control of correlated colour<br>temperature from<br>Channel OFF (disabled) DMX 0 - 5<br>2700K - 6500K. DMX 6 - 255                                                                                                    |

 Table 5: SL ePAR 180 LED Luminaire DMX Channel Mapping (HSIC Mode)

## 2. DMX Timing Channel Detail

Timing channel control improves the timed moves of certain groups of parameters. The SL ePAR 180 LED Luminaire provides timing channels in 16-bit mode (one for intensity time and one for color time) and one timing channel in 8-bit (colour and intensity timing combined). The luminaire uses its timing channel value to calculate a smooth continuous operation for a given time and transition.

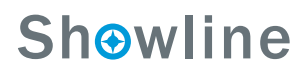

#### **Guidelines:**

- Timing channels support time values from zero to 60 minutes.
- To use a timing channel instead of console timing, it is recommended to set the timing channel to the desired value and set cue and/or console cue fade time to zero. A combination of time controls can produce unexpected results.
- The default value setting in the profile should be 255 (proportional control) to allow smooth operation when using console timing.
- The timing channel data should change as a snap. A zero value will give the fastest operation, however, without any smoothing this can appear "steppy" in console timed moves.

Refer to "DMX Timing Channel Detail" for more information.

| % Value | DMX | = Seconds<br>(unless noted) |
|---------|-----|-----------------------------|
| 0       | 0   | 0 (Full Speed)              |
|         | 1   | 0.2                         |
|         | 2   | 0.4                         |
| 1       | 3   | 0.6                         |
|         | 4   | 0.8                         |
| 2       | 5   | 1                           |
|         | 6   | 1.2                         |
|         | 7   | 1.4                         |
| 3       | 8   | 1.6                         |
|         | 9   | 1.8                         |
| 4       | 10  | 2                           |
|         | 11  | 2.2                         |
|         | 12  | 2.4                         |
| 5       | 13  | 2.6                         |
|         | 14  | 2.8                         |
| 6       | 15  | 3                           |
|         | 16  | 3.2                         |
|         | 17  | 3.4                         |
| 7       | 18  | 3.6                         |
|         | 19  | 3.8                         |
| 8       | 20  | 4                           |
|         | 21  | 4.2                         |
|         | 22  | 4.4                         |
| 9       | 23  | 4.6                         |
|         | 24  | 4.8                         |
| 10      | 25  | 5                           |
|         | 26  | 5.2                         |
|         | 27  | 5.4                         |
| 11      | 28  | 5.6                         |
|         | 29  | 5.8                         |
|         | 30  | 6                           |
| 12      | 31  | 6.2                         |
|         | 32  | 6.4                         |
| 13      | 33  | 6.6                         |
|         | 34  | 6.8                         |
|         | 35  | 7.0                         |
| 14      | 36  | 7.2                         |
|         | 37  | 7.4                         |
| 15      | 38  | 7.6                         |

## Table 6: SL ePAR 180 LED Luminaire Timing Channel Detail

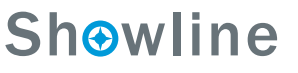

| % Value | DMX | = Seconds<br>(unless noted) |
|---------|-----|-----------------------------|
|         | 39  | 7.8                         |
|         | 40  | 8                           |
| 16      | 41  | 8.2                         |
|         | 42  | 8.4                         |
| 17      | 43  | 8.6                         |
|         | 44  | 8.8                         |
|         | 45  | 9                           |
| 18      | 46  | 9.2                         |
|         | 47  | 9.4                         |
| 19      | 48  | 9.6                         |
|         | 49  | 9.8                         |
|         | 50  | 10                          |
| 20      | 51  | 10.2                        |
|         | 52  | 10.4                        |
|         | 53  | 10.6                        |
| 21      | 54  | 10.8                        |
|         | 55  | 11                          |
| 22      | 56  | 11.2                        |
|         | 57  | 11.4                        |
|         | 58  | 11.6                        |
| 23      | 59  | 11.8                        |
|         | 60  | 12                          |
| 24      | 61  | 12.2                        |
|         | 62  | 12.4                        |
|         | 63  | 12.6                        |
| 25      | 64  | 12.8                        |
|         | 65  | 13                          |
| 26      | 66  | 13.2                        |
|         | 67  | 13.4                        |
|         | 68  | 13.6                        |
| 27      | 69  | 13.8                        |
|         | 70  | 14                          |
| 28      | 71  | 14.2                        |
|         | 72  | 14.4                        |
|         | 73  | 14.6                        |
| 29      | 74  | 14.8                        |
|         | 75  | 15                          |
| 30      | 76  | 15.2                        |
|         | 77  | 15.4                        |
|         | 78  | 15.6                        |
| 31      | 79  | 15.8                        |
|         | 80  | 16                          |
|         | 81  | 16.2                        |
| 32      | 82  | 16.4                        |
|         | 83  | 16.6                        |
| 33      | 84  | 16.8                        |
|         | 85  | 17                          |
|         | 86  | 17 2                        |
| 34      | 87  | 17.4                        |
|         | 88  | 17.6                        |
| 35      | 89  | 17.8                        |
|         |     |                             |

| % Value | DMX | = Seconds<br>(unless noted) |
|---------|-----|-----------------------------|
|         | 90  | 18                          |
|         | 91  | 18.2                        |
| 36      | 92  | 18.4                        |
|         | 93  | 18.6                        |
| 37      | 94  | 18.8                        |
|         | 95  | 19                          |
|         | 96  | 19.2                        |
| 38      | 97  | 19.4                        |
|         | 98  | 19.6                        |
| 39      | 99  | 19.8                        |
|         | 100 | 20                          |
|         | 101 | 21                          |
| 40      | 102 | 22                          |
|         | 103 | 23                          |
|         | 104 | 23                          |
| 41      | 105 | 25                          |
| 11      | 106 | 25                          |
| 12      | 107 | 20                          |
| 42      | 107 | 27                          |
|         | 100 | 20                          |
|         | 109 | 29                          |
| 43      | 110 | 30                          |
|         | 111 | 31                          |
| 44      | 112 | 32                          |
|         | 113 | 33                          |
|         | 114 | 34                          |
| 45      | 115 | 35                          |
|         | 116 | 36                          |
| 46      | 117 | 37                          |
|         | 118 | 38                          |
|         | 119 | 39                          |
| 47      | 120 | 40                          |
|         | 121 | 41                          |
| 48      | 122 | 42                          |
|         | 123 | 43                          |
|         | 124 | 44                          |
| 49      | 125 | 45                          |
|         | 126 | 46                          |
|         | 127 | 47                          |
| 50      | 128 | 48                          |
|         | 129 | 49                          |
| 51      | 130 | 50                          |
|         | 131 | 51                          |
|         | 132 | 52                          |
| 52      | 133 | 53                          |
|         | 134 | 54                          |
| 53      | 135 | 55                          |
|         | 136 | 56                          |
|         | 137 | 57                          |
| 54      | 138 | 58                          |
|         | 139 | 59                          |
| 55      | 140 | 60                          |
|         |     |                             |

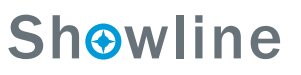

| % Value | DMX | = Seconds<br>(unless noted) |
|---------|-----|-----------------------------|
|         | 141 | 61                          |
|         | 142 | 62                          |
| 56      | 143 | 63                          |
|         | 144 | 64                          |
| 57      | 145 | 65                          |
|         | 146 | 66                          |
|         | 147 | 67                          |
| 58      | 148 | 68                          |
|         | 149 | 69                          |
| 59      | 150 | 70                          |
|         | 151 | 73                          |
|         | 157 | 77                          |
| 60      | 152 | 72                          |
| 00      | 155 | 73                          |
|         | 154 | 74                          |
|         | 155 | 75                          |
| 61      | 156 | /6                          |
|         | 157 | 77                          |
| 62      | 158 | 78                          |
|         | 159 | 79                          |
|         | 160 | 80                          |
| 63      | 161 | 81                          |
|         | 162 | 82                          |
| 64      | 163 | 83                          |
|         | 164 | 84                          |
|         | 165 | 85                          |
| 65      | 166 | 86                          |
|         | 167 | 87                          |
| 66      | 168 | 88                          |
|         | 169 | 89                          |
|         | 170 | 90                          |
| 67      | 171 | 91                          |
|         | 172 | 92                          |
| 68      | 173 | 93                          |
|         | 174 | 94                          |
|         | 175 | 95                          |
| 69      | 176 | 96                          |
|         | 177 | 97                          |
|         | 178 | 98                          |
| 70      | 179 | 90                          |
| 10      | 180 | 100                         |
| 71      | 100 | 101                         |
| 11      | 101 | 101                         |
|         | 102 | 102                         |
| 70      | 183 | 103                         |
| 12      | 184 | 104                         |
|         | 185 | 105                         |
| 73      | 186 | 106                         |
|         | 187 | 107                         |
|         | 188 | 108                         |
| 74      | 189 | 109                         |
|         | 190 | 110                         |
| 75      | 191 | 111                         |

| % Value | DMX | = Seconds      |
|---------|-----|----------------|
|         |     | (unless noted) |
|         | 192 | 112            |
|         | 193 | 113            |
| 76      | 194 | 114            |
|         | 195 | 115            |
| 77      | 196 | 116            |
|         | 197 | 117            |
|         | 198 | 118            |
| 78      | 199 | 119            |
|         | 200 | 120            |
| 79      | 201 | 121            |
|         | 202 | 122            |
|         | 203 | 123            |
| 80      | 204 | 124            |
|         | 205 | 125            |
| 81      | 206 | 126            |
|         | 207 | 127            |
|         | 208 | 128            |
| 82      | 209 | 129            |
|         | 210 | 130            |
|         | 213 | 131            |
| 83      | 211 | 137            |
|         | 212 | 132            |
| 94      | 213 | 135            |
| 04      | 214 | 134            |
|         | 215 | 135            |
| 05      | 210 | 107            |
| 60      | 217 | 137            |
| 00      | 218 | 138            |
| 86      | 219 | 139            |
|         | 220 | 140            |
|         | 221 | 141            |
| 87      | 222 | 142            |
|         | 223 | 143            |
| 88      | 224 | 144            |
|         | 225 | 145            |
|         | 226 | 146            |
| 89      | 227 | 147            |
|         | 228 | 148            |
|         | 229 | 149            |
| 90      | 230 | 150            |
|         | 231 | 151            |
| 91      | 232 | 152            |
|         | 233 | 153            |
|         | 234 | 154            |
| 92      | 235 | 155            |
|         | 236 | 156            |
| 93      | 237 | 157            |
|         | 238 | 158            |
|         | 239 | 159            |
| 94      | 240 | 160            |
|         | 241 | 161            |
| 95      | 242 | 162            |
|         |     |                |

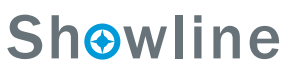

| % Value | DMX               | = Seconds<br>(unless noted) |
|---------|-------------------|-----------------------------|
|         | 243               | 163                         |
|         | 244               | 164                         |
| 96      | 245               | 165                         |
|         | 246               | 5 Minutes                   |
| 97      | 247               | 15 Minutes                  |
|         | 248               | 30 Minutes                  |
|         | 249               | 60 Minutes                  |
| 98      | 250*              | 60mS                        |
|         | 251*              | 80mS                        |
| 99      | 252*              | 100mS                       |
|         | 253*              | 120mS                       |
|         | 254*              | 140mS                       |
| 100     | 255*<br>(default) | 160mS                       |

**Note:** \* DMX values 250 to 255 provide smoothing when using console fade timing. DMX value 255 (recommended default) will provide the smoothest timing.

## **Installation & User's Manual**

## **RDM PARAMETER IDS**

## 1. SL ePAR 180 LED Luminaire RDM Parameter IDs

The following tables outline and describe all the RDM parameters IDs associated with SL ePAR 180 LED Luminaires.

- Table 7, "SL ePAR 180 LED Luminaire RDM Product Parameters IDs"
- Table 8, "SL ePAR 180 LED Luminaire RDM UID"
- Table 9, "SL ePAR 180 LED Luminaire RDM Parameters IDs"
- Table 10, "SL ePAR 180 LED Luminaire RDM Manufacturer Status IDs", on page 28
- Table 11, "SL ePAR 180 LED Luminaire RDM Manufacturer Specific PIDs", on page 28

#### Table 7: SL ePAR 180 LED Luminaire RDM Product Parameters IDs

| Model ID    | Manufacturer                         | Model Description | Product Category |
|-------------|--------------------------------------|-------------------|------------------|
| Unique Seq. | Philips Entertainment. Lighting Asia | SL ePAR 180       | 0x0509           |

#### Table 8: SL ePAR 180 LED Luminaire RDM UID

| UID         |             |             |             |             |             |
|-------------|-------------|-------------|-------------|-------------|-------------|
| MSB of ESTA | LSB of ESTA | MSB of      | LSB of      | MSB of      | LSBof       |
| 50H         | 41H         | Unique Seq. | Unique Seq. | Unique Seq. | Unique Seq. |

## Table 9: SL ePAR 180 LED Luminaire RDM Parameters IDs

| Get<br>Allowed               | Set<br>Allowed | RDM Parameter IDs                  | Value      | Comment                                                                                            | Implemented |
|------------------------------|----------------|------------------------------------|------------|----------------------------------------------------------------------------------------------------|-------------|
|                              |                | Category - Network I               | Management |                                                                                                    |             |
|                              |                | DISC_UNIQUE_BRANCH                 | 0x0001     |                                                                                                    |             |
|                              |                | DISC_MUTE                          | 0x0002     |                                                                                                    |             |
|                              |                | DISC_UN_MUTE                       | 0x0003     |                                                                                                    |             |
|                              |                | PROXIED_DEVICES                    | 0x0010     |                                                                                                    |             |
|                              |                | PROXIED_DEVICES_COUNT              | 0x0011     |                                                                                                    |             |
|                              |                | COMMS_STATUS                       | 0x0015     |                                                                                                    |             |
| Category - Status Collection |                |                                    |            |                                                                                                    |             |
|                              |                | QUEUED_MESSAGE                     | 0x0020     |                                                                                                    |             |
|                              |                | STATUS_MESSAGES                    | 0x0030     |                                                                                                    |             |
|                              |                | STATUS_ID_DESCRIPTION              | 0x0031     |                                                                                                    |             |
|                              |                | CLEAR_STATUS_ID                    | 0x0032     |                                                                                                    |             |
|                              |                | SUB_DEVICE_STATUS_REPORT_THRESHOLD | 0x0033     |                                                                                                    |             |
|                              |                | Category - RDM In                  | formation  |                                                                                                    | •           |
|                              |                | SUPPORTED_PARAMETERS               | 0x0050     | Support required only if<br>supporting Parameters<br>beyond the minimum required<br>set.           |             |
|                              |                | PARAMETER_DESCRIPTION              | 0x0051     | Support required for<br>Manufacturer-Specific PIDs<br>exposed in SUPPORTED_<br>PARAMETERS message. |             |

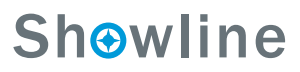

## Table 9: SL ePAR 180 LED Luminaire RDM Parameters IDs

| Get<br>Allowed                 | Set<br>Allowed | RDM Parameter IDs            | Value              | Comment                               | Implemented |
|--------------------------------|----------------|------------------------------|--------------------|---------------------------------------|-------------|
| Category - Product Information |                |                              |                    |                                       |             |
|                                |                | DEVICE_INFO                  | 0x0060             |                                       |             |
|                                |                | PRODUCT_DETAIL_ID_LIST       | 0x0070             |                                       |             |
|                                |                | DEVICE_MODEL_DESCRIPTION     | 0x0080             |                                       |             |
|                                |                | MANUFACTURER_LABEL           | 0x0081             |                                       |             |
|                                |                | DEVICE_LABEL                 | 0x0082             |                                       |             |
|                                |                | FACTORY_DEFAULTS             | 0x0090             |                                       |             |
|                                |                | LANGUAGE_CAPABILITIES        | 0x00A0             |                                       |             |
|                                |                | LANGUAGE                     | 0x00B0             |                                       |             |
|                                |                | SOFTWARE_VERSION_LABEL       | 0x00C0             |                                       |             |
|                                |                | BOOT_SOFTWARE_VERSION_ID     | 0x00C1             |                                       |             |
|                                |                | BOOT_SOFTWARE_VERSION_LABEL  | 0x00C2             |                                       |             |
|                                |                | Category - DMX5              | 12 Setup           |                                       |             |
|                                |                | DMX_PERSONALITY              | 0x00E0             |                                       |             |
|                                |                | DMX_PERSONALITY_DESCRIPTION  | 0x00E1             |                                       |             |
|                                |                | DMX_START_ADDRESS            | 0x00F0             | Required if device uses a<br>DMX Slot |             |
|                                |                | SLOT_INFO                    | 0x0120             |                                       |             |
|                                |                | SLOT_DESCRIPTION             | 0x0121             |                                       |             |
|                                |                | DEFAULT_SLOT_VALUE           | 0x0122             |                                       |             |
|                                |                | Category - Sensol            | rs 0x02xx          |                                       |             |
|                                |                | SENSOR_DEFINITION            | 0x0200             |                                       |             |
|                                |                | SENSOR_VALUE                 | 0x0201             |                                       |             |
|                                |                | RECORD_SENSORS               | 0x0202             |                                       |             |
|                                |                | Category - Dimmer Settings 0 | x03xx - FUTURE USE |                                       |             |
|                                |                | Category - Power / Lamp      | Settings 0x04xx    |                                       |             |
|                                |                | DEVICE_HOURS                 | 0x0400             |                                       |             |
|                                |                | LAMP_HOURS                   | 0x0401             |                                       |             |
|                                |                | LAMP_STRIKES                 | 0x0402             |                                       |             |
|                                |                | LAMP_STATE                   | 0x0403             |                                       |             |
|                                |                | LAMP_ON_MODE                 | 0x0404             |                                       |             |
|                                |                | DEVICE_POWER_CYCLES          | 0x0405             |                                       |             |
|                                |                | Category - Display Se        | ttings 0x05xx      |                                       |             |
|                                |                | DISPLAY_INVERT               | 0x0500             |                                       |             |
|                                |                | DISPLAY_LEVEL                | 0x0501             |                                       |             |
|                                |                | Category - Configura         | ntion 0x06xx       | [                                     | [           |
|                                |                |                              |                    |                                       |             |
|                                |                |                              | UXU601             |                                       |             |
|                                |                | PAN_TILT_SWAP                | 0x0602             |                                       |             |
|                                |                | REAL_TIME_CLOCK              | 0x0603             |                                       |             |
|                                |                |                              | 0.1000             |                                       |             |
|                                |                |                              | 0x1000             |                                       |             |
|                                |                | RESEI_DEVICE                 | 0x1001             |                                       | 1           |

## Table 9: SL ePAR 180 LED Luminaire RDM Parameters IDs

| Get<br>Allowed | Set<br>Allowed | RDM Parameter IDs     | Value  | Comment | Implemented |
|----------------|----------------|-----------------------|--------|---------|-------------|
|                |                | POWER_STATE           | 0x1010 |         |             |
|                |                | PERFORM_SELFTEST      | 0x1020 |         |             |
|                |                | SELF_TEST_DESCRIPTION | 0x1021 |         |             |
|                |                | CAPTURE_PRESET        | 0x1030 |         |             |
|                |                | PRESET_PLAYBACK       | 0x1031 |         |             |

#### Table 10: SL ePAR 180 LED Luminaire RDM Manufacturer Status IDs

Manufacturer Specific messages are in the range of 0x8000 - 0xFFDF. Each Manufacturer-specific Status ID shall have a unique meaning, which shall be consistent across all products having a given Manufacturer ID. See Table B-2, ANSI E1.20-2010.

| Status ID Message | Value | Data Value 1 | Data Value 2 | Status ID Description |
|-------------------|-------|--------------|--------------|-----------------------|
| 8100H             |       | 00H          | 00H          | ALL OK                |

| Get<br>Allowed | Set<br>Allowed                                                                                          | RDM<br>Parameter IDs | Туре | Length | Unit | Prefix | Min | Мах | Default | Description                 |
|----------------|----------------------------------------------------------------------------------------------------|----------------------|------|--------|------|--------|-----|-----|---------|-----------------------------|
|                | Category - Manufacturer Defined PIDs - Range is 0x8000-0xffdf (See ANSI E1.20-2010 Standard, Table A-3) |                      |      |        |      |        |     |     |         |                             |
|                |                                                                                                    | 8A00H                | U8   | 1      | None | None   | 0   | 100 | 100     | DIMMER                      |
|                |                                                                                                    | 8AB2H                | U8   | 1      | None | None   | 1   | 18  | 1       | Chase                       |
|                |                                                                                                    | 8AB1H                | U8   | 1      | None | None   | 0   | 31  | 0       | Preset                      |
|                |                                                                                                    | 8A92H                | U8   | 1      | None | None   | 0   | 255 | 0       | Strobe                      |
|                |                                                                                                    | 8A94H                | U8   | 1      | None | None   | 0   | 85  | 0       | Duration                    |
|                |                                                                                                    | 8A40H                | U8   | 1      | None | None   | 1   | 1   | 0       | Link Mode                   |
|                |                                                                                                    | 8AA1H                | U8   | 1      | None | None   | 0   | 3   | 0       | Dimming Curve               |
|                |                                                                                                    | 8A0CH                | U8   | 1      | None | None   | 0   | 3   | 0       | DMX FAIL MODE               |
|                |                                                                                                    | 8AA0H                | U8   | 1      | None | None   | 0   | 4   | 0       | Backlight Off Time          |
|                |                                                                                                    | 8AA2H                | U8   | 1      | None | None   | 0   | 94  | 0       | Power Up Setup              |
|                |                                                                                                    | 8A97H                | U8   | 1      | None | None   | 0   | 1   | 0       | Fan AUTO / OFF Setup        |
|                |                                                                                                    | 8A04H                | U8   | 1      | None | None   | 0   | 100 | 100     | Dimmer RED                  |
|                |                                                                                                    | 8A05H                | U8   | 1      | None | None   | 0   | 100 | 100     | Dimmer GREEN                |
|                |                                                                                                    | 8A06H                | U8   | 1      | None | None   | 0   | 100 | 100     | Dimmer BLUE                 |
|                |                                                                                                    | 8A07H                | U8   | 1      | None | None   | 0   | 100 | 100     | Dimmer WHITE                |
|                |                                                                                                    | 8AB0H                | U8   | 1      | None | None   | 0   | 43  | 0       | Colour Filter               |
|                |                                                                                                    | 8AC0H                | U8   | 1      | None | None   | 0   | 255 | 255     | Intensity Timing            |
|                |                                                                                                    | 8AC2H                | U8   | 1      | None | None   | 0   | 255 | 255     | Colour Timing               |
|                |                                                                                                    | 8A42H                | U8   | 1      | None | None   | 0   | 1   | 0       | Incandescent Setup          |
|                |                                                                                                    | 8A44H                | U8   | 1      | None | None   | 0   | 1   | 0       | Calibration ON/OFF<br>Setup |

#### Table 11: SL ePAR 180 LED Luminaire RDM ManufacturerSpecific PIDs

## **CLEANING AND CARE**

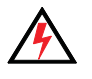

**WARNING!** All cleaning should be performed with power completely removed from the luminaire. Never remove protective covers when the luminaire is powered. Wear appropriate protective eye wear and gloves when cleaning the fixture. All service and maintenance, other than described herein, should be performed by a qualified technician or Authorized Service Center.

## 1. Special Cleaning and Care Instructions

Being a solid-state fixture, and unlike most fixtures, the SL ePAR 180 LED Luminaire requires very little routine maintenance by the user. This section covers portions of the luminaire that can be removed for cleaning.

The SL ePAR 180 LED Luminaire requires special care when it comes to cleaning the front lens assembly. Additional care needs to be taken with the plastic components because they are much easier to scratch or damage than the glass lenses used in traditional luminaires.

The following is a list of cleaning materials required to care for your SL ePAR 180 LED Luminaire:

- Lint free lens tissue
- Lint or powder free gloves
- Reagent grade isopropyl alcohol\*
- A mild soap solution.

**Note:** \*Reagent grade isopropyl alcohol is good to use on the SL ePAR 180 LED Luminaire plastic optics with anti-reflection coatings.

If the lens is still dirty after using isopropyl alcohol, for instance if fingerprints or oil is just redistributed and not cleaned off the optic, then a mild soap and water solution can be used to gently wash the lens. Repeat the cleaning with isopropyl alcohol to eliminate streaks and soap residue.

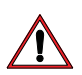

**WARNING!** Under no circumstances should ammonia-based cleaners, acetone, or other harsh solvents be used on or near the SL ePAR 180 LED Luminaire. These types of cleaners or solvents can permanently damage the optics or housing of the fixture.

If you have any questions regarding the use or care of your SL ePAR 180 LED Luminaire, please contact Showline technical support or your local Authorized Dealer.

## 2. Front Lens Cleaning

#### To clean the front lens:

Step 1. Turn off the luminaire and allow to cool completely.

- Step 2. Apply a small amount of reagent grade isopropyl alcohol to lint-free lens tissue.
- Step 3. Wipe all debris, dirt, fingerprints, etc. from lens.

Step 4. Using a second lint-free lens tissue, wipe off any alcohol residue.

## 3. Service and Maintenance

For all other service and maintenance issues, please contact your local Showline office or an Authorized Service Center.

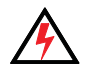

**WARNING!** Disassembly (other than as described herein), alterations, unauthorized service, etc. will void the product warranty. Contact your local Showline office or an Authorized Service Center for technical support and service.

## 4. Accessories

Only Showline approved accessories should be used with your SL ePAR 180 LED Luminaire. For a list of available accessories from Showline, please see "Accessories" on page 3. For questions regarding accessories, please contact your local Authorized Showline Dealer or Showline office.

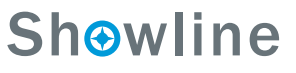

## **TECHNICAL SPECIFICATIONS**

## 1. Operational Specifications

| Source:              | Colour RGB+Cool White Array (x19 High Power LEDs) |
|----------------------|---------------------------------------------------|
| Beam Angle:          | 21 Degrees                                        |
| Light Output:        | > 4,400 lumens                                    |
| Color Temperature:   | 2700 - 10,000K (user adjustable)                  |
| Input Voltage (AC):  | 100V to 240V (+/- 10%, auto-ranging)              |
| Current (AC):        | 1.80 Amps (100V) / 0.75Amps (240V)                |
| Power Consumption:   | 180 Watts (max.)                                  |
| Frequency:           | 50/60Hz                                           |
| Control Protocols:   | DMX512 (1990) / DMX512A (RDM) / On-Board Menu     |
| Ambient Temperature: | 1 to 40 Degrees C (33 to 104 Degrees F)           |
| Humidity:            | 35~85RH%                                          |
| Cooling:             | Forced Air                                        |
| Housing:             | Die Cast Aluminium with Powder Coating            |
| Weight:              | 9.9 lbs(4.5 kg) - Luminaire only (no accessories) |
| Compliance:          | CE Marked (International models)                  |
| IP Rating:           | IP20                                              |
|                      |                                                   |

**Note:** Common model specifications shown. For specific model specifications, features, and accessories, refer to the product specification sheet for more details.

# CE

## **Installation & User's Manual**

#### Luminaire Dimensions(mm) 2.

L۲ 0 310. • 218.4 രം) Ð 303.1

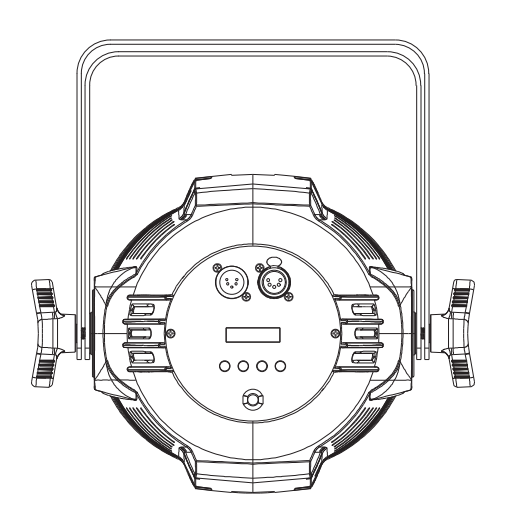

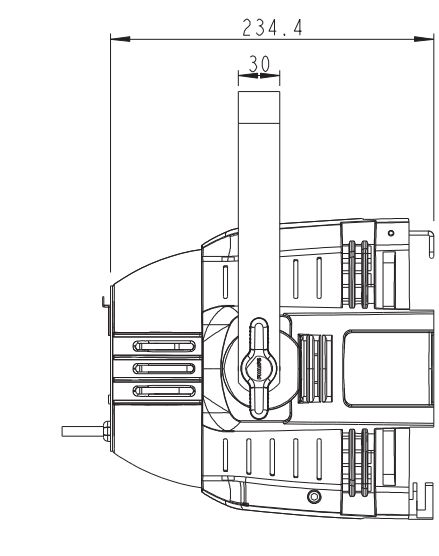

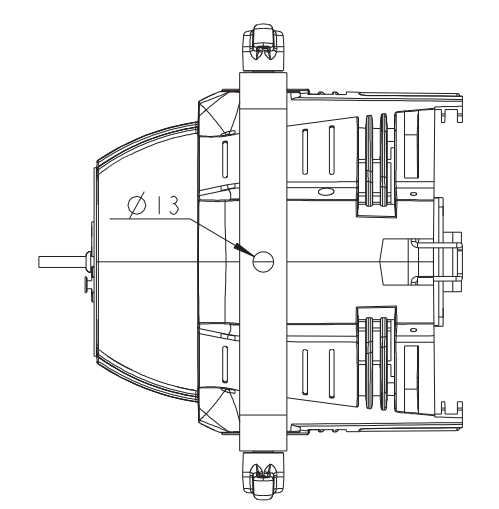

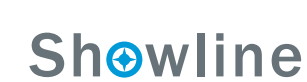

## NOTE

## **Sh**owline

Dallas

10911 Petal Street Dallas, TX 75238 Tel: +1 214-647-7880 Fax: +1214-647-8031

Asia Unit C, 14/F, Roxy Industrial Centre No. 41-49 Kwai Cheong Road Kwai Chung, N.T., Hong Kong Tel: +852 2796 9786 Fax: +852 2798 6545

Auckland 19-21 Kawana Street Northcote, Auckland 0627 New Zealand Tel: +64 9 481 0100 Fax: +64 9 481 0101

Europe Rondweg zuid 85 Winterswijk 7102 JD The Netherlands Tel: +31 (0) 543-542516

©2013 Philips Group